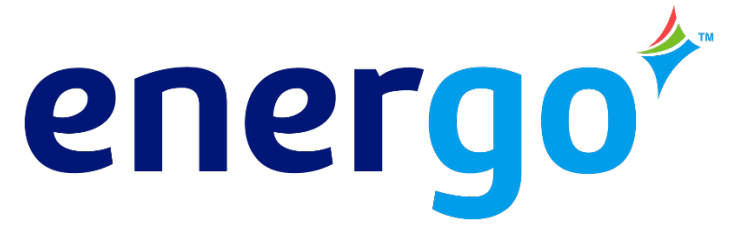

# **Energo's Customer Portal User Guide:** *For Petroleum/Mechanical Services Customers*

As an Energo (Petroleum/Mechanical Services) customer, you have access to our Portal where you can:

- Make a payment
- View open and paid invoices
- Download consumption reports
- Request a delivery
- View delivery history (date, fuel type, gallons and price)

NOTE: Screen shots provided in this guide are from a sample account and do not represent actual customer data/prices.

# **Getting Started**

To request access to Energo's Customer Portal, visit https://myaccount.energo.com/ or visit www.energo.com and click "My Account" at the top.

- New Customers will need to Request Access to the Portal by "registering a new account"
- Existing Customers can log in using the username/password provided

| 100                                                        |                                                              | Click he                                   | re to read our COV | ID-19 response                                       |                                                        |                               |
|------------------------------------------------------------|--------------------------------------------------------------|--------------------------------------------|--------------------|------------------------------------------------------|--------------------------------------------------------|-------------------------------|
|                                                            |                                                              | REQ                                        | UEST A QUOTE       | SUBMIT METER READING                                 | MY ACCOUNT                                             | 1-888-378-9898                |
| ener<br>formerly<br>MARATHON E                             |                                                              |                                            |                    | Fuels Natural (                                      | ias Electricity Sustainabil                            | ity Mechanical                |
| Energy Solutio                                             | ns Sustainability                                            | y Mechanical Services                      | About Energo       | Resource Center                                      | Careers Contact Us                                     |                               |
|                                                            |                                                              |                                            |                    |                                                      |                                                        |                               |
|                                                            |                                                              | WELCOME                                    | TO THE CUST        | Fomer Portal!                                        |                                                        |                               |
| EX<br>Username *                                           | ISTING USERS                                                 | WELCOME<br>S LOGIN                         | TO THE CUST        | FINAL FIELD                                          | ISTER A NEW ACC                                        | COUNT                         |
| Username *                                                 | ISTING USERS                                                 | WELCOME                                    | TO THE CUST        | First Name                                           | ISTER A NEW ACC                                        | COUNT                         |
| Username *<br>Username                                     | ISTING USERS<br>Pass                                         | WELCOME<br>S LOGIN<br>sword *              | TO THE CUST        | First Name<br>Company                                | ISTER A NEW ACC                                        | COUNT                         |
| Username *<br>Username<br>Forgot Usernam                   | ISTING USERS<br>Pass<br>Pass<br>Pa<br>Log In<br>ne/Password? | WELCOME<br>S LOGIN<br>sword *              | TO THE CUST        | First Name<br>Company<br>Company Name                | ISTER A NEW ACC                                        | COUNT                         |
| Username *<br>Username<br>Forgot Usernam                   | ISTING USERS<br>Pass<br>Pa<br>Log In<br>ne/Password?         | WELCOME<br>S LOGIN<br>sword *              | TO THE CUST        | First Name<br>Company<br>Email Address               | STER A NEW ACC<br>Cust Nam<br>Last Nam<br>e (Optional) | me<br>nount Number *          |
| Username *<br>Username<br>Forgot Usernam<br>Customer Porta | ISTING USERS<br>Pase<br>D Pa<br>Log In<br>ne/Password?       | WELCOME<br>S LOGIN<br>sword *<br>issword ® | TO THE CUST        | First Name<br>Company Name<br>Email Address<br>Email | ISTER A NEW ACC<br>East Name<br>(Optional)<br>* Acc    | COUNT<br>me<br>count Number * |

If you are registering a new account, you will need your account number, which can be located under your address on your invoice. Your account number should be seven characters or less.

NOTE: If you have **multiple accounts**, you only need to register one account. Once your account is registered, the portal will link all (petroleum/mechanical services) accounts.

| FUEL INVOICE  |                     |             |                 |                          |          |  |
|---------------|---------------------|-------------|-----------------|--------------------------|----------|--|
| Bill To:      |                     |             |                 | Delivery To:             |          |  |
| August 100    | 1                   |             |                 |                          |          |  |
| And a support |                     |             |                 | Management of the second |          |  |
|               |                     |             |                 |                          |          |  |
| ACCOUNT NO.   | ACCOUNT CLASS       | INVOICE NO. | TERMS           |                          | DUE DATE |  |
| 1001027       | Residential (Core R | 413880      | Garant Press of |                          | 10.000   |  |

• Once you successfully register your account, a notification will be sent to Energo's team to process your request. Please allow up to two business days for your request to be processed.

• For security purposes, you will be prompted to **update your temporary password** after logging in.

#### NOTE:

- Passwords must be a minimum of 8 characters and include 3 out of the 4 character types: lowercase letters, uppercase letters, numbers, or symbols
- Once you update your temporary password, Energo will no longer have access to it. Ensure your updated password is securely documented.

### **Welcome to Your Customer Portal**

Once you log in, you will see a welcome screen that displays open invoices, recent deliveries, and historic fuel use. **This is the portal's home page**. You can return to the portal's home page at any time by clicking the "home" icon at the top of the screen or clicking the Energo logo.

You will also see links to access additional pages within the portal:

- 1. My Account
- 2. Make a Payment
- 3. Invoices
- 4. Delivery History
- 5. Fuel Consumption Reports
- 6. Request a Delivery

**NOTE:** If you have multiple accounts, use the dropdown located at the top of the page to select the account/address you want to see.

|                     |                                |           |                             | Account:               | 867243F - 33-4         | 0 64th Stre∈⊻               | <b>∦</b> Home           | LoMy Account | €€Sign Out |
|---------------------|--------------------------------|-----------|-----------------------------|------------------------|------------------------|-----------------------------|-------------------------|--------------|------------|
| \$ Make a Paymen    | Welcome back, Marathon Energy! |           |                             |                        |                        | Aging S                     | ummary                  |              |            |
| Tinvoices           | Delevery to 00                 |           |                             | <15 days               | 15-29 days             | 30-44 days                  | 45-59 days              | 60-89 days   | 90+ days   |
|                     | Balance: \$0.00                |           |                             | \$0.00                 | \$0.00                 | \$0.00                      | \$0.00                  | \$0.00       | \$0.00     |
| -> Delivery History |                                |           |                             | Open Invoices*         |                        |                             |                         |              |            |
|                     | \$                             | \$        |                             | Date                   |                        | Amount                      |                         | Credit       | s          |
|                     | Invoices Make                  | a Payment | Fuel Consumption<br>Reports |                        | Th                     | ere are no oper             | n invoices to sl        | now.         |            |
|                     |                                |           |                             | "This list is a summar | y and may be incomplet | e. You can find a full list | of invoices and details | here.        |            |
|                     | Request a Deliver              |           |                             |                        |                        |                             |                         |              |            |

## **My Account**

The My Account page shows the following:

- Billing Information (Billing Address, Email Address, Aging Summary, Payment Methods)
- Delivery Information (Delivery Address, Fuel and Tank Type, Last Delivery Date, Year to Date Consumption)
- Login Information

# **Make a Payment**

On this page, you can make a payment by credit card or eCheck (ACH). You can also securely save your payment information to simplify future payments.

| Payment Method                                                         | Credit Card |                   | ~       |  |  |
|------------------------------------------------------------------------|-------------|-------------------|---------|--|--|
| Invoice Number                                                         |             | 000000            | <u></u> |  |  |
| Remaining Balance on I                                                 | nvoice(s)   | \$0.00            |         |  |  |
| Payment Amount (USD)                                                   | )           | 0.00              |         |  |  |
| Credit Card Number:                                                    |             | 0000 0000 0000 0  | 000     |  |  |
| Credit Card Expiration:                                                |             | 00 / 00           |         |  |  |
| Credit Card Security Co                                                | de:         | ***               |         |  |  |
| Save Payment Informati                                                 | ion:        |                   | _       |  |  |
| Name Payment Method                                                    | :           | Name your Payment | Met     |  |  |
| Submit Payment                                                         |             |                   |         |  |  |
| Please allow up to two business days for your payment to be processed. |             |                   |         |  |  |

# Invoices

Here, you can see all your open and paid invoices. Click on an invoice to see the details. You also have the option to pay an open invoice (or multiple open invoices) from this page.

| Open Invoices |                     |                |                   |                    |              |  |
|---------------|---------------------|----------------|-------------------|--------------------|--------------|--|
|               |                     |                |                   |                    | Pay Invoices |  |
| Date Posted   | Description         | Invoice Number | Remaining Balance | Discount Available | Pay Invoice  |  |
| 11/27/21      | #2 Oil 6% Bio       | 412236         | \$2.65            | No                 |              |  |
|               | Fuel Type: #2       | Oil 6% Bio     |                   |                    |              |  |
|               | Gallons: 315        | .0             |                   |                    |              |  |
|               | \$/gal: \$0.        | 00000          |                   |                    |              |  |
|               | Fuel:               | \$0.00         |                   | A David Same       |              |  |
|               | Subtotal:           | \$0.00         |                   | > Pay now          |              |  |
|               | Sales Tax:          | \$0.00         |                   |                    |              |  |
|               | Other Taxes & Fees: | \$2.65         |                   |                    |              |  |
|               | lotai:              | \$2.65         |                   |                    |              |  |
| 10/07/21      | #2 Oil 6% Bio       | 410379         | \$1.02            | No                 |              |  |
| 05/11/21      | #2 Oil 6% Bio       | 408359         | \$2.01            | No                 |              |  |

# **Delivery History**

On this page, you can review the history of previous fuel deliveries, along with fuel type, the amount of gallons delivered, and price per gallon.

| Date     | Fuel Type     | Gallons | Price per Gallon |
|----------|---------------|---------|------------------|
| 11/27/21 | #2 Oil 6% Bio | 315.0   | \$0.00000        |
| 10/07/21 | #2 Oil 6% Bio | 121.0   | \$0.00000        |
| 05/11/21 | #2 Oil 6% Bio | 239.0   | \$0.00000        |
| 03/24/21 | #2 Oil 6% Bio | 143.2   | \$0.00000        |
| 03/06/21 | #2 Oil 6% Bio | 218.6   | \$0.00000        |
| 02/16/21 | #2 Oil 6% Bio | 242.0   | \$0.00000        |
| 01/30/21 | #2 Oil 6% Bio | 262.9   | \$0.00000        |
| 01/12/21 | #2 Oil 6% Bio | 276.0   | \$0.00000        |
| 12/23/20 | #2 Oil 6% Bio | 202.9   | \$0.00000        |

# **Fuel Consumption Reports**

Back on the home page of the portal, you will see a link to "Fuel Consumption Reports" where you can download a year-to-date (YTD) usage report, or a report from the previous year.

**REMINDER:** If you have multiple accounts, use the dropdown located at the top of the page to select the account/address you want to see.

#### Fuel Consumption Report Details

×

Choose last year's report or your YTD report for this year.

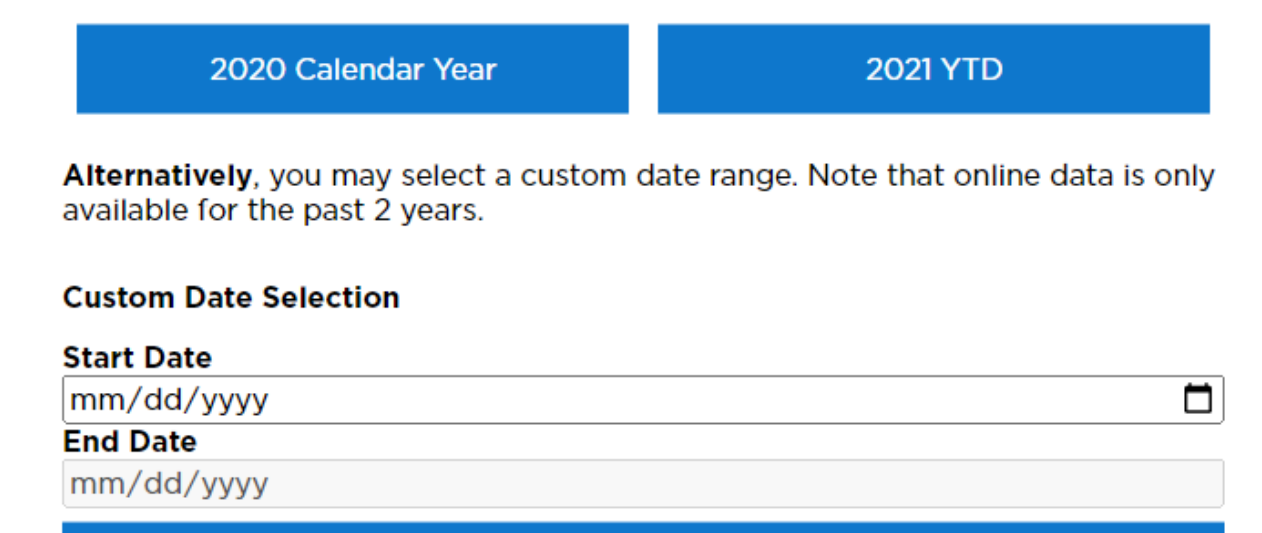

#### **Retrieve Custom Report**

# **Request a Delivery**

We make it easy to request a delivery – directly from the portal! Simply click the "request a delivery" icon on the home page. A pop-up box will appear for you to enter the requested amount of gallons, requested date, and any other important notes/details.

# **Frequently Asked Questions**

# Who has access to the Portal?

The portal is available to all petroleum/mechanical services customers of Energo.

# Can I see all my Energo accounts in the Portal?

Yes, once you have requested access, you can view all your petroleum/mechanical services accounts from the Portal. Use the dropdown located at the top of the page to select the account/address you want to see. If you also have Natural Gas/Electricity accounts with Energo, you will need to request access to a separate portal. You can request access to our Natural Gas/Electricity Portal at myaccount.energo.com/

# What if I need access to usage data beyond the 2 years I see in the Portal?

Online usage data is only available for the past 2 years. If you need more than 2 years of usage data, please send a request to <u>customerservice@energo.com</u>.

# What if I forgot my username/password?

If you forgot your login information, click "forgot my username/password" on the My Account page. Enter the email address associated with your Customer Portal account. We will send you an email with your username and/or temporary password.

If you have any other questions or need any assistance while navigating the portal, email <u>customerservice@energo.com</u>, chat online at energo.com, or call 888.378.9898.